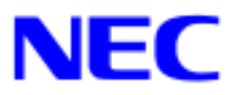

# Windows® 2000

# RUR2(Service Pack 2) インストール手順書

本手順書は、Windows 2000 RUR2 (Service Pack 2)を正しく適用するための手順書で す。

本手順書を必ず一度お読みの上、Windows 2000 をインストールした後で、適用してく ださい。Windows 2000 は、それぞれの装置に添付されておりますユーザーズガイドを 参照してインストールしてください。

Windows 2000 RUR2(Service Pack 2)をインストールする前に、以下の媒体と手順書がそろっていることを確認してください。

Microsoft® Windows ®<sup>1</sup> 2000 Service Pack 2 Windows 2000 RUR2 対応(Service Pack 2)差分 FD (W2K-002b-N) (243-110007-044-B) Windows 2000 RUR2(Service Pack 2)インストール手順書(本書)

<sup>&</sup>lt;sup>1</sup> Microsoft, Windows および Windows NT は米国マイクロソフト社の登録商標です。

### 1.注意事項

 ◆ ソフトウェアプロダクトによっては、Windows 2000 Service Pack 2 環境上での動作が保 証されていない場合があります。
 Windows 2000 Service Pack 2 の適用の際には、ご利用中のソフトウェアプロダクトのご 購入元に必ずご確認していただいたうえで適用くださるようお願いいたします。

なお、NEC から提供しております下記ソフトウェアプロダクトにつきましては、アップデ ートモジュールの提供または回避策により、Windows 2000 Service Pack 2 に対応する予 定です。

- 【2001/6/11 現在】
- ESMPRO/WinShare V3.0
- WebOTX/COM 運用支援ツール Ver1.1 (Windows 98/Windows NT版)
- WebOTX/COM 運用支援オプション Ver1.1 (Windows 98/Windows NT版)
- ESMPRO/ClientManager Ver3.2
- ESMPRO/ClientManager Ver3.3
- ESMPRO/ClientManager Ver3.4
- ESMPRO/ClientManager Small Business Pack Ver1.0
- ESMPRO/ClientManager Small Business Pack Ver1.1
- ESMPRO/ClientManager Small Business Pack Ver1.2
- APEX Server V2.0

詳細情報、最新情報、およびその他プロダクトに関する情報については、お買い上げの NEC 販売店、もしくは最寄りの NEC までお問い合わせください。

- ◆ Express5800 シリーズに Microsoft Windows 2000 Service Pack 2 を適用する場合は、
  必ず本書にしたがって、Windows 2000 RUR2 対応(Service Pack 2)NEC 差分 FD
  (W2K-002b-N)を使用し適用してください。
- ◆ システムの構成変更を行った場合には、本手順にしたがって Windows 2000 RUR2(Service Pack 2)を再適用してください。

 ◆ ボード添付、もしくは別途入手したネットワークドライバをインストールしている場合 (例:N8504-80 用ドライバ等)は、Windows2000 RUR2(Service Pack 2)適用後、それぞれ 使用しているネットワークドライバの説明書にしたがって、ドライバを再インストールし てください。 ネットワークドライバの最新情報につきましては、下記のWWW サイトで http://www.land.fc.nec.co.jp [ダウンロードサービス] [NIC シリーズ] を参照し、 使用しているネットワークボードのドライバをダウンロードするか、ダウンロードが不可 能な場合には、LAN ボードをお買い求めの販売店、または営業担当へお問い合わせください。

- 注意!! N8504-85 用ドライバは、再インストールの必要はありません。
  - N8504-39A ネットワークボードを使用する場合は、上記 WWW サイト から N8504-81 ネットワークボード用のドライバをダウンロードしてください。

## 2. Service Pack 2のインストールに必要なディスク容量

| 領域の使用                                                                    | 配布用のネットワーク共有からイ<br>ンストールする場合に必要な空き<br>領域 | Service Pack CD-ROM または<br>Windows 2000 Service Pack Web サイ<br>トからインストールする場合に必要な空<br>き領域 |
|--------------------------------------------------------------------------|------------------------------------------|------------------------------------------------------------------------------------------|
| Service Pack のみ                                                          | 20MB (Service Pack 用)                    | 20MB(Service Pack 用)+<br>170MB(通常 Service Pack CD-ROM に<br>格納されるファイル用)                   |
| 小計                                                                       | 20MB                                     | 200MB (注)                                                                                |
| 作業領域<br>(この領域はインストー<br>ル中にのみ使用される領<br>域で、コンピュータに必<br>要な空き領域には含まれ<br>ません) | 70MB                                     | 270MB                                                                                    |
| アンインストールファイ<br>ル *                                                       | 250MB (注)                                | 250MB (注)                                                                                |
| 合計                                                                       | 270MB                                    | 450MB (注)<br>(インストール中には最大で 720MB)(注)                                                     |

#### Windows 2000 Professional に必要な空き領域

#### Windows 2000 Server および Windows 2000 Advanced Server に必要な空き領域

| 領域の使用                                                                | Service Pack CD-ROM からイン<br>ストールする場合に必要な空き領<br>域 | Windows 2000 Service PackのWebサ<br>イトからインストールする場合に必要な<br>空き領域          |
|----------------------------------------------------------------------|--------------------------------------------------|-----------------------------------------------------------------------|
| Service Pack のみ                                                      | 20MB                                             | 20MB(Service Pack 用)<br>215MB(通常 Service Pack CD-ROM に<br>格納されるファイル用) |
| 小計                                                                   | 20MB                                             | 240MB (注)                                                             |
| 作業領域(この領域はイ<br>ンストール中にのみ使用<br>される領域で、コンピュ<br>ータに必要な空き領域に<br>は含まれません) | 80MB                                             | 280MB                                                                 |
| アンインストールファイ<br>ル *                                                   | 315MB (注)                                        | 315MB (注)                                                             |
| 合計                                                                   | 335MB                                            | 555MB (注)<br>(インストール中には最大で 835MB) (注)                                 |

\* Windows 2000 Service Pack の Web サイトから既に Service Pack 1 をインストールしてある場合は、 約 380MB になります。

(注)SP2のReadmesp.htmおよびspdeploy.docに記載されている空き領域はこの数値と異なりますが、 <u>本文書の記載が正しい数値となります。</u>

#### 3. Windows 2000 RUR2 (Service Pack 2)の適用

- **三要!!** Windows 2000 RUR2 (Service Pack 2)を適用する前に、「2 Service Pack 2 のイン ストールに必要なディスク容量」を参照して、お使いのシステムのディスク容量を 確認してください。
- (1) 管理者権限のあるアカウント (administrator 等)で、システムにログオンしてください。
- (2) Web サイト等からダウンロードした Service Pack 2 を使用する場合は、ご使用のシステムの任意のディレクトリに Service Pack 2 を展開してください。
  Microsoft 社製 Service Pack 2 CD-ROM をお持ちの場合はそのまま続行してください。
- (3) フロッピーディスクドライブに、「Windows 2000 RUR2 対応(Service Pack 2)差分 FD (W2K-002b-N)」を挿入してください。
- (4) エクスプローラ、コマンドプロンプトから、「Windows 2000 RUR2 対応(Service Pack 2)
  差分 FD(W2K-002b-N)」中の update.exe を実行してください。
- (5) update.exe を実行後、"しばらくお待ちください…"というメッセージに続いて、以下の ダイアログボックスが表示されますので、メッセージを確認し、[OK]ボタンをクリックし てください。

日本語版アップデート媒体でシステムをアップデートします。 アップデート作業を中断するなら、[キャンセル]ボタンをクリックしてください。 継続するなら、[OK]ボタンをクリックしてください。Service Pack 2 の適用後、 NEC 差分モジュールを適用します。

アップデートを中断するには [キャンセル]ボタンをクリックしてください。

(6) 以下のメッセージが表示されます。

Microsoft 社製 Service Pack 2 CD-ROM を使用する場合は、画面指示に従って SHIFT キ ーを押しながら Service Pack 2 CD-ROM を CD-ROM ドライブに挿入し、[はい(Y)]ボタン を押してください。Web サイト等からダウンロードした Service Pack 2 を使用する場合 は、[いいえ(N)]ボタンをクリックしてください。

[はい(Y)]を選択した場合は(8)へ、[いいえ(N)]を選択した場合は(7)へ進んでください。

Service Pack 2 を使用してシステムのアップデートを行います。

Microsoft 社製 CD-ROM Service Pack 2 をお持ちの場合は、SHIFT キーを押しながら Service Pack 2 の CD-ROM をドライブに挿入し、[はい(Y)]をクリックしてください。

もし CD-ROM の AutoRun 機能が働いた場合には速やかにポップアップされた画面を終了 させてください。

ハードディスク上に展開された Service Pack 2 を適用するなら[いいえ(N)]をクリックして ください。

- (7) Service Pack 2 を展開したディレクトリを要求されますので、Service Pack 2 を展開した ディレクトリパスを入力し、[OK]ボタンをクリックしてください。[キャンセル]ボタンを クリックすると、(5)に戻ります。
- (8) Service Pack 2 のインストールが始まります。
  画面の指示に従って、Service Pack 2 をインストールしてください。
- (9) 以下のメッセージが表示されます。[終了(X)]ボタンをクリックしてください。 ただし、[終了(X)]ボタンをクリックしても、システムは再起動しません。

Windows 2000 Service Pack 2 のインストールが完了しました。 Service Pack による更新を有効にするには、コンピュータを再起動する 必要があります。

- (10) 「Windows 2000 RUR2 対応(Service Pack 2)差分 FD(W2K-002b-N)」内のファイルのコピーが始まります。
- (11) 以下のメッセージが表示されます。

:

Windows 2000 のアップデートを終了しました。システム中のコンポーネントの変更また は、追加を行った時は、システムへのアップデートの再適用が必要です。 フロッピーディスクドライブからディスクを取り出してください。アップデートされたシ ステムを実行するには、[コンピュータの再起動]ボタンをクリックしてください。

- (12) フロッピーディスクドライブから「Windows 2000 RUR2 対応(Service Pack 2)差分 FD (W2K-002b-N)」を抜き取ってください。
   Service Pack 2 CD-ROM を使用した場合は、CD-ROM ドライブから抜き取ってください。
- (13) [コンピュータの再起動]ボタンをクリックし、システムを再起動してください。